# 「います」

## 液晶表示設定形コンパクト変換器 **M7E・UNIT** シリーズ

取扱説明書

2点/4点警報器 デジアラーム

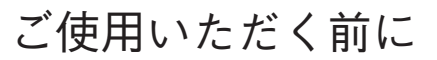

このたびは、エム・システム技研の製品をお買い上げい ただき誠にありがとうございます。本器をご使用いただく 前に、下記事項をご確認下さい。

#### ■梱包内容を確認して下さい

・変換器(本体+ソケット+入力抵抗器).....1台 ただし入力抵抗器は電流入力をご指定いただいた場合に のみ付きます。

#### ■形式を確認して下さい

お手元の製品がご注文された形式かどうかスペック表示 で形式と仕様を確認して下さい。

#### ■取扱説明書の記載内容について

本取扱説明書は本器の取扱い方法、外部結線および簡単 な保守方法について記載したものです。

本器のキャリブレーションは、PCでも可能です。詳細は、 コンフィギュレータソフトウェア(形式:M7CFG)の取扱 説明書をご参照下さい。コンフィギュレータソフトウェア は、弊社のホームページhttp://www.m-system.co.jpより ダウンロードが可能です。

# ご注意事項

● EC 低電圧指令適合品としてご使用の場合

- ・本器の電源回路は設置カテゴリII、汚染度2、最高使用 電圧300 Vの使用に適合しています。接点出力回路に関 しては、過電圧カテゴリII、汚染度2で最高使用電圧 125 V、過電圧カテゴリI、汚染度2で最高使用電圧250 V の使用に適合しています。設置に先立ち、本器の絶縁 クラスがご使用の要求を満足していることを確認して下 さい。また、本器の入力ー出力間の絶縁能力は基本絶縁 です。
- ・本器は盤内蔵形として定義されるため、必ず制御盤内に 設置して下さい。
- ・高度 2000 m 以下でご使用下さい。
- ・ユニットの電源にはノイズフィルタを入れて下さい。
- (MZS-1220-33 デンセイ・ラムダ社製または相当 品をご使用下さい。)
- ・お客様の装置に実際に組込んだ際に、規格を満足させる ために必要な対策は、ご使用になる制御盤の構成、接続 される他の機器との関係、配線等により変化することが あります。従って、お客様にて装置全体でCEマーキン グへの適合を確認していただく必要があります。

#### ●供給電源

- ・許容電圧範囲、電源周波数、消費電力 スペック表示で定格電圧をご確認下さい。 交流電源:定格電圧 100~240 VACの場合
  - 85~264 V AC、47~66 Hz、約5~8 VA

形式

M7EASV

直流電源:定格電圧 24 V DC の場合
 24 V DC ± 10% 約 3 W

#### ●取扱いについて

- ・ソケットから本体部の取外または取付を行う場合は、危険防止のため必ず、電源および入力信号を遮断して下さい。
- ●設置について
- ・屋内でご使用下さい。
- ・塵埃、金属粉などの多いところでは、防塵設計のきょう 体に収納し、放熱対策を施して下さい。
- ・振動、衝撃は故障の原因となることがあるため極力避け て下さい。
- ・周囲温度が-5~+55℃を超えるような場所、周囲湿度が 30~90% RHを超えるような場所や結露するような場 所でのご使用は、寿命・動作に影響しますので避けて下 さい。
- ●配線について
- ・配線(電源線、入力信号線、出力信号線)は、ノイズ発
   生源(リレー駆動線、高周波ラインなど)の近くに設置
   しないで下さい。
- ・ノイズが重畳している配線と共に結束したり、同一ダク ト内に収納することは避けて下さい。
- ●その他
- ・本器は電源投入と同時に動作しますが、すべての性能を 満足するには10分の通電が必要です。

# 各部の名称

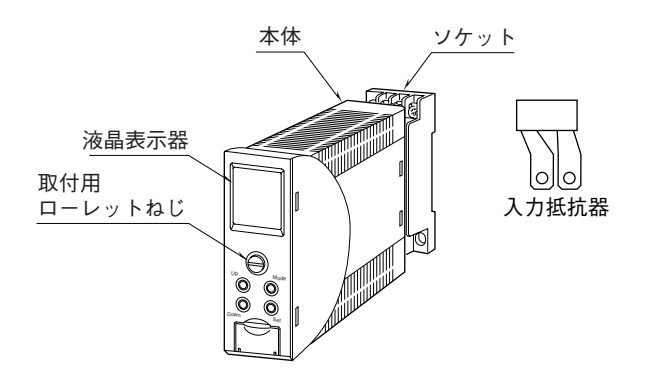

# 取付方法

本体前面のローレットねじを緩めると、本体とソケット を分離できます。

#### ■ローレットねじの操作方法

ローレットねじは、本体に収まる構造となっています。 ローレットねじで、本体とソケットをしっかりとねじ締め した後、ローレットねじの頭部分を前方に押して、右に回 すとロックが掛かり、本体に格納されます。

ローレットねじを引出す場合は、前方に押して左に回し て下さい。

ただし、CEマーキング適合品の場合は、通常のねじタ イプとなります。マイナスドライバを使用して、ねじ締め 作業を行って下さい。

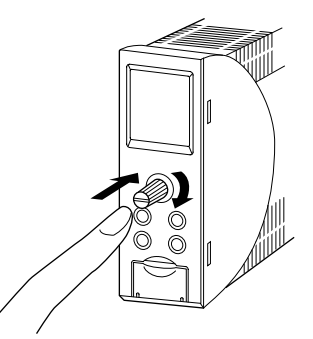

#### ■ DIN レール取付の場合

ソケットはスライダのあ る方を下にして下さい。 ソケット裏面の上側フック をDINレールに掛け下側を 押して下さい。

取外す場合はマイナスド ライバなどでスライダを下 に押下げその状態で下側か ら引いて下さい。

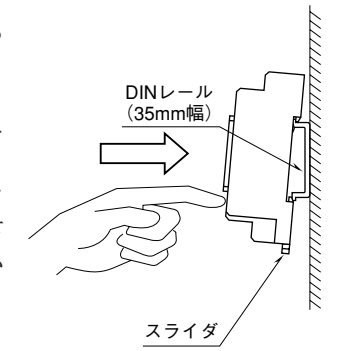

#### ■壁取付の場合

次ページの外形寸法図を参考に行って下さい。

## 接 続

各端子の接続は下図もしくは本体側面の結線ラベルを参考にして行って下さい。 電流入力の場合、入力配線と入力抵抗器(REM2)とを端子ねじで共締めして下さい。

#### 外形寸法図 (単位:mm)

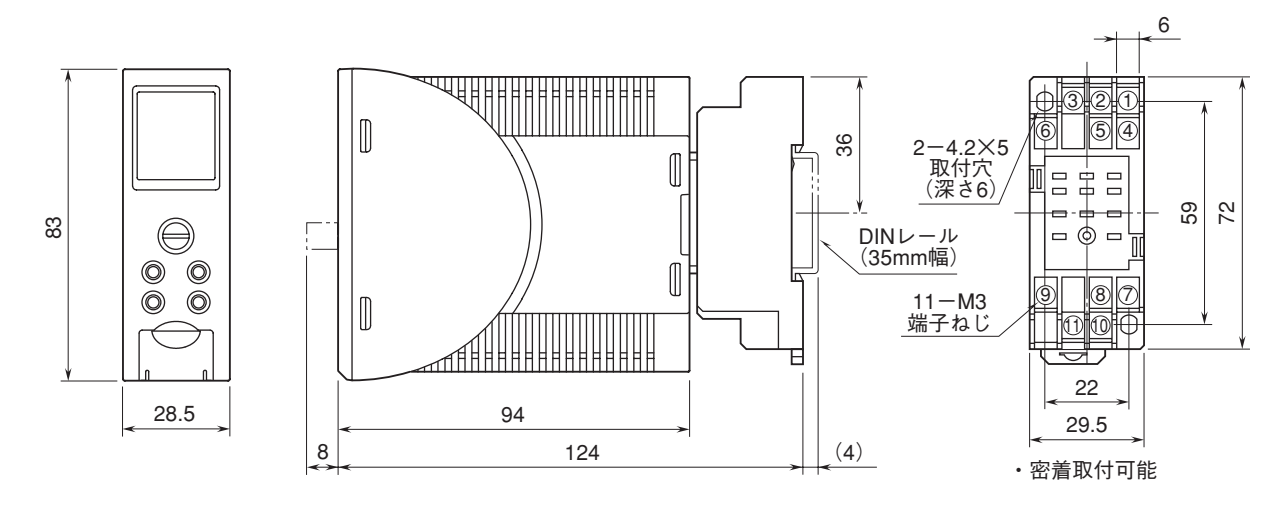

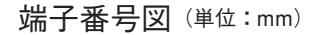

入力抵抗器(REM2)

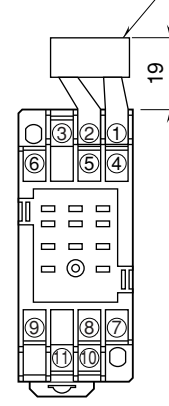

REM2は電流信号入力の ときに付きます。

#### 端子接続図

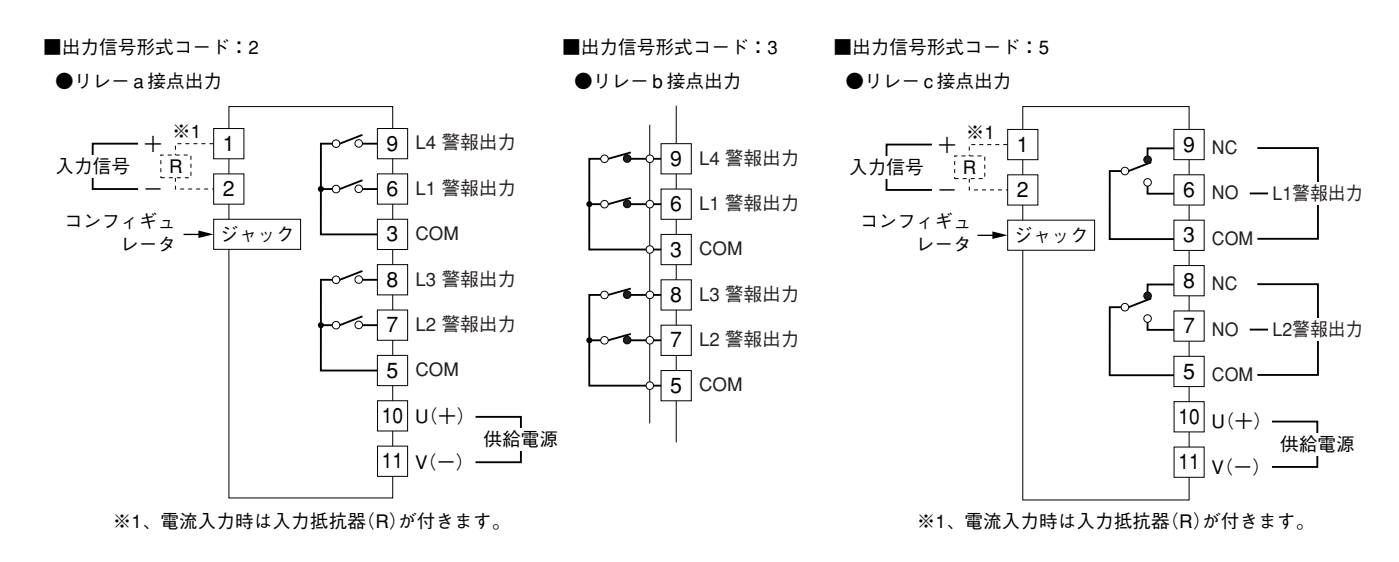

設定方法 ■前面パネル図

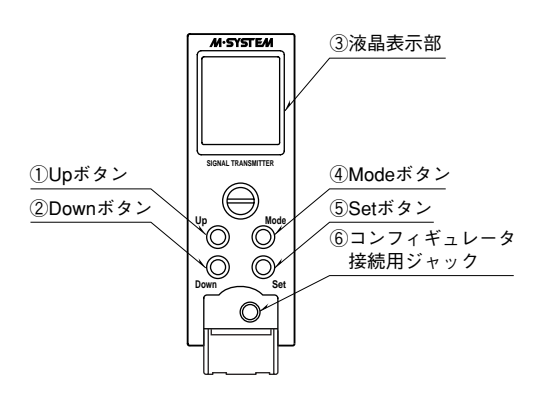

本器は、PC もしくは前面押しボタンで設定する方法があります。

#### 1、PC による設定

Windows 搭載のパソコンにインストールされたコンフィギュレータソフトウェア(形式:M7CFG)を使用して設定が可能です。詳細は、コンフィギュレータソフトウェアの取扱説明書をご参照下さい。

#### 2、前面押しボタンによる設定

#### ■基本操作

本器は、前面に4つの押しボタンを搭載しています。これらの押しボタンを操作することにより、変換器の設定が可能 です。設定のフローチャートを図1に示します。

#### ・押しボタン機能

- MODE :モニタモードで2秒以上押続けることにより、各種設定モードに入ります。
- 各種設定モードで2秒以上押続けることにより、モニタモードに戻ります。また、一度の押下げで直前のメ ニューに戻ります。これらの MODE ボタンの操作により設定値が保存されます。
- SET : 選択したコマンドなどを決定する場合、またはカーソルを次の項目に移動させる場合に使用します。
- UP : カーソルを上側に移動させる場合、または数値を増加させる場合に使用します。

DOWN :カーソルを下側に移動させる場合、または数値を減少させる場合に使用します。

#### ■モニタモードでの操作

モニタモードでは、現在の変換器の入力や、警報出力設定をモニタリングすることができます。電源投入時は、常にこ のモニタモードになります。

UPで、入力の表示方法を切換えます。入力情報は、〈スケーリング値〉→〈入力値〉→〈パーセント値〉の順番で切換 わります。入力情報をスケーリング値で表示している場合、DOWNで、出力の表示方法を切換えることができます。出力 情報は、〈警報時励磁方向および警報動作〉→〈警報設定値〉の順番で切換わります。〈警報時励磁方向および警報動作〉画 面のとき、「E」はEnergize:励磁、「D」はDeenergize:非励磁を表します。また、「↑」はHi:上限警報、「↓」はLo: 下限警報を表します。〈警報設定値〉画面のとき、各警報出力の設定値を表示します。

#### ■設定値保護の操作

全ての設定値の変更および警報テストモードの操作には、設定値保護機能を解除する操作が必要となります。本体の電源投入時は、常に設定値保護機能が働きます。保護機能を解除する場合は、MODEで"CONTENTS"画面を表示させ、 "Parameter Protection"を選択しSETを押します。UP、DOWNで"Unlock"を選択し、SETを押すことで保護機能は 解除されます。設定値保護機能を有効にする場合は"Lock"を選択しSETを押して下さい。ただし、設定値保護機能が 有効の場合でも、各種設定値の確認は行えます。 ■セットアップモードでの操作 セットアップモードに入る場合は、MODEで"CONTENTS"画面を表示させ、UP、DOWNで"Set Up Transmitter" を選択しSETを押します。

#### ●入力設定

①入力キャリブレーション

"Set Up"画面の"Input"をUP、DOWNで選択し、SETを押します。
"Calibration"をUP、DOWNで選択し、SETを押します。
設定値の入力画面では、SETでカーソルを移動させます。
入力0%の値をUP、DOWNで設定します。
入力100%の値をUP、DOWNで設定します。
MODEで直前のメニューに戻るか、MODEを2秒以上押続けてモニタモードに戻り、設定を保存します。

②入力微調整

"Set Up"画面の"Input"をUP、DOWNで選択し、SETを押します。
"Fine Adj."をUP、DOWNで選択し、SETを押します。
設定値の入力画面では、SETでカーソルを移動させます。
ゼロ調整値(%)をUP、DOWNで設定します。
(-99.99~99.99%)
ゲイン調整値(倍)をUP、DOWNで設定します。(0.000~9.999倍)
MODEで直前のメニューに戻るか、MODEを2秒以上押続けてモニタモードに戻り、設定を保存します。

③入力スケーリング

"Set Up"画面の"Input"をUP、DOWNで選択し、SETを押します。 "Scaling"をUP、DOWNで選択し、SETを押します。

・スケーリング単位

"Unit"をUP、DOWNで選択し、SETを押します。上段に表示されている単位が、現在の設定を表しています。 スケーリング単位をUP、DOWNで選択し、SETを押します。 (A、mA、V、mV、W、mW、%、℃、°F、Ω、Pa、kPa、MPa、User Unit) MODEで直前のメニューに戻るか、MODEを2秒以上押続けてモニタモードに戻り、設定を保存します。

<ユーザ単位設定>

"User Unit"を選択すると、お客様の任意の単位(文字列)を作成することができます。UP、DOWNで所望の文字を 選択し、SETを押すと1文字目が決定されます。それと同時にカーソルが2文字目に移動しますので、同様にUP、DOWN で所望の文字を選択してSETを押すと2文字目が決定されます。以上のようにして、最大10文字の任意の単位を作成 できます。

MODEで直前のメニューに戻るか、MODEを2秒以上押続けてモニタモードに戻り、設定を保存します。

・スケーリング小数点位置

"Decimal Point"をUP、DOWNで選択し、SETを押します。左端の「\*」が現在の設定を表しています。 スケーリングの小数点位置をUP、DOWNで"0:9999"、"1:999.9"、"2:99.99"、"3:9.999"の中から選択し、SET を押します。 ただし、小数点位置の変更はスケーリング値の見た目上の小数桁を変更する処理のみとなります。

MODEで直前のメニューに戻るか、MODEを2秒以上押続けてモニタモードに戻り、設定を保存します。

・スケーリング設定

"Set Scaling"をUP、DOWNで選択し、SETを押します。
設定値の入力画面では、SETでカーソルを移動させます。
入力0%の値をUP、DOWNで設定します。(-9999~+9999)
入力100%の値をUP、DOWNで設定します。(-9999~+9999)
MODEで直前のメニューに戻るか、MODEを2秒以上押続けてモニタモードに戻り、設定を保存します。

## **M7EASV**

#### ●警報出力設定

#### ①警報設定値

**"Set Up"**画面の"Alarm"をUP、DOWNで選択し、SETを押します。

"Setting Value" を UP、DOWN で選択し、SET を押します。設定値の入力画面では、SET でカーソルを移動させます。 L1 ~ L4 のそれぞれの警報設定値を UP、DOWN で設定します。警報設定値は、入力スケーリングされた数値で設定し ます。単位はスケーリング単位が表示されます。

MODE で直前のメニューに戻るか、MODE を2秒以上押続けてモニタモードに戻り、設定を保存します。

#### ②警報動作設定

"Set Up" 画面の "Alarm" を UP、DOWN で選択し、SET を押します。

"Trip Operation"をUP、DOWNで選択し、SETを押します。設定値の入力画面では、SETでカーソルを移動させます。 L1~L4のそれぞれの警報動作をUP、DOWNで"Hi"(上限)または"Lo"(下限)に選択します。 MODEで直前のメニューに戻るか、MODEを2秒以上押続けてモニタモードに戻り、設定を保存します。

#### ③警報時励磁方向設定

"Set Up" 画面の "Alarm" を UP、DOWN で選択し、SET を押します。

"Coil at Alarm"をUP、DOWNで選択し、SETを押します。設定値の入力画面では、SETでカーソルを移動させます。 L1 ~ L4のそれぞれの警報時励磁方向をUP、DOWNで"Energize"(励磁)または"Deenergize"(非励磁)に選択し ます。

MODE で直前のメニューに戻るか、MODE を2秒以上押続けてモニタモードに戻り、設定を保存します。

#### ●電源 ON ディレー時間設定

"Set Up" 画面の "Power ON-delay timer"をUP、DOWNで選択し、SETを押します。
 電源 ON ディレー時間(0~99秒)をUP、DOWNで設定します。
 MODE で直前のメニューに戻るか、MODE を2秒以上押続けてモニタモードに戻り、設定を保存します。

#### ●警報 ON ディレー時間設定

"Set Up"画面の"Alarm ON-delay timer"をUP、DOWNで選択し、SETを押します。
 警報 ON ディレー時間(0~999秒)をUP、DOWNで設定します。
 MODE で直前のメニューに戻るか、MODE を2 秒以上押続けてモニタモードに戻り、設定を保存します。

#### ●移動平均設定

"Set Up" 画面の "Moving Average" を UP、DOWN で選択し、SET を押します。左端の「\*」が現在の設定を表しています。 移動平均回数を UP、DOWN で "None"(移動平均なし)、"4 samples"(4回)、"8 samples"(8回)、"16 samples"

(16回)、"32 samples"(32回)の中から選択し、SETを押します。 MODEで直前のメニューに戻るか、MODEを2秒以上押続けてモニタモードに戻り、設定を保存します。

#### ●ヒステリシス幅設定

"Set Up" 画面の "Hysteresis" を UP、DOWN で選択し、SET を押します。設定値の入力画面では、SET でカーソル を移動させます。 L1 ~ L4のそれぞれのヒステリシス値を UP、DOWN で設定します。ヒステリシス値は、入力スケーリングされた数値 で設定します。 MODE で直前のメニューに戻るか、MODE を2秒以上押続けてモニタモードに戻り、設定を保存します。

#### ●ラッチ設定

"Set Up"画面の"Latching"をUP、DOWNで選択し、SETを押します。左端の「\*」が現在の設定を表しています。
UP、DOWNで"Disable"(無効)、"Enable"(有効)のいずれかを選択し、SETを押します。
MODEで直前のメニューに戻るか、MODEを2秒以上押続けてモニタモードに戻り、設定を保存します。
"Enable"を設定した場合、一旦警報状態となった出力点は、入力の変化に関わらず警報状態を維持します。本設定を
"Disable"に設定するか、本器の電源を切ることにより、これを解除することができます。

■ LCD 設定モードでの操作 LCD 設定モードに入る場合は、MODE で "CONTENTS" 画面を表示させ、UP、DOWN で "LCD mode"を選択し、 SET を押します。

#### ●コントラスト設定

"LCD mode" 画面の "Contrast"を UP、DOWN で選択し、SETを押します。
UP、DOWN でコントラスト(%)を設定します。
SET でコントラストを 50(%) に設定します。
MODE で直前のメニューに戻るか、MODE を 2 秒以上押続けてモニタモードに戻り、設定を保存します。

#### ●バックライト設定

"LCD mode"画面の"Back Light"をUP、DOWNで選択し、SETを押します。左端の「\*」が現在の設定を表しています。

UP、DOWNで"On"(点灯)、"Off"(消灯)、"Off Time"(最後のボタン操作から設定した時間後に消灯)のいずれか を選択し、SETを押します。"Off Time"を選択した場合、バックライトが消灯するまでの時間をUP、DOWNで設定 します。(1~3600秒)

MODE で直前のメニューに戻るか、MODE を2秒以上押続けてモニタモードに戻り、設定を保存します。 ただし、警報動作時は赤色バックライトが点灯状態を保持します。

#### ■機器情報モードでの操作

機器情報モードに入る場合は、MODE で "CONTENTS" 画面を表示させ、UP、DOWN で "Information"を選択し、 SET を押します。

#### ●プロパティ表示

"Information" 画面の "Property"を UP、DOWN で選択し、SET を押します。
"MODEL"(形式)、"FIRMWARE"(ファームウェアバージョン)、"SER NO"(シリアル番号)、"TAG NO"(タグ) が表示されます。
MODE で直前のメニューに戻るか、MODE を2 秒以上押続けてモニタモードに戻ります。

#### ●タグ設定

"Information" 画面の"TAG NO"をUP、DOWNで選択し、SETを押します。 お客様の任意のタグを設定することができます。UP、DOWNで所望の文字を選択し、SETを押すと、1文字目が決定 されます。それと同時にカーソルが2文字目に移動しますので、同様にUP、DOWNで所望の文字を選択してSETを 押すと2文字目が選択されます。以上のようにして、最大10文字の任意のタグを設定できます。 MODEで直前のメニューに戻るか、MODEを2秒以上押続けてモニタモードに戻り、設定を保存します。

#### ■警報テストモードでの操作

警報テストモードに入る場合は、MODE で "CONTENTS" 画面を表示させ、UP、DOWN で "Alarm Test"を選択 し、SET を押します。警報テスト画面では、SET でカーソルを移動させます。 L1 ~ L4 のそれぞれの警報状態 (ON / OFF) を UP、DOWN で切換えます。 本モードで動作中は、入力値変化による通常のリレー切換は行われません。本モードの操作による切換のみが行われます。 MODE で直前のメニューに戻るか、MODE を 2 秒以上押続けてモニタモードに戻ります。

#### ■フローチャート モニタモード コンテンツ 設定値保護 設定值保護設定 (Contents) (Parameter Protection) Lock:保護 Unlock:保護解除 入力設定 入力キャリブレーション 入力0%、100%設定 セットアップモード (Set Up Transmitter) (Input) (Calibration) (Set 0%、Set 100%) DC mA: 0~50mA DC mV : -1000~+1000m DC V:-10~+10V 入力微調整 入力微調整 (Fine Adj.) (Set 0%、Set 100%) ゼロ調整:-99.99~+99.99 (% スパン調整:0.000~9.999(倍) 入力スケーリング スケーリング単位 単位選択 ユーザ単位設定 (A、mA、V、mV、W、 mW、%、℃、°F、Ω、Pa、 (Scaling) (Unit) (User Unit) kPa、MPa、UserUnit) スケーリング小数点位置 小数点位置選択 (0:9999、1:999.9、 2:99.99、3:9.999) (Decimal Point) スケーリング0%、100%設定 スケーリング設定 (Set Scaling) (Set 0%、Set 100%) 設定可能範囲:-9999~+9999 警報出力設定 警報設定値 警報設定值設定 (Alarm) (Setting Value) (L1, L2, L3, L4) 入力スケーリングされ た数値で設定 表示単位:スケーリング単位 警報動作 警報動作設定 (Trip Operation) (L1、L2、L3、L4) Hi:上限、Lo:下限 警報時励磁方向 警報時励磁方向設定 (Coil at Alarm) (L1、L2、L3、L4) Energize:励磁 Deenergize:非励磁 電源ONディレー時間 電源ONディレー時間設定 (Power ON delay timer) (xx sec.) 設定可能範囲:0~99秒 警報ONディレー時間 警報ONディレー時間設定 (Alarm ON delay timer) (xxx sec.) 設定可能範囲:0~999秒 移動平均 移動平均設定 (Moving Average) (None、4samples、 8samples, 16samples, 32samples) ヒステリシス ヒステリシス設定 (Hysteresis) (L1、L2、L3、L4) 入力スケーリングされ た数値で設定 ラッチ設定 ラッチ (Latching) (Disable:ラッチ無効 Enable: ラッチ有効) LCD設定モード コントラスト コントラスト設定 (LCD mode) (0~100%) (Contrast) バックライト バックライト設定 バックライトOff時間 (xxxx sec.) 設定可能範囲:1~3600秒 (Back Light) (On、Off、Off Timer) 機器情報モード プロパティ表示 プロパティ表示 (Property) MODEL:製品のフル形式、 (Information) FIRMWARE:ファーム ウェアバージョン、 SER NO:シリアル番号、 TAG NO: タグ) タグ タグ設定 (TAG NO) 警報テストモード 警報テスト実行 (Alarm Test) (L1、L2、L3、L4)

M7EASV

# 点 検

①端子接続図に従って結線がされていますか。

②供給電源の電圧は正常ですか。

端子番号⑩-⑪間をテスタの電圧レンジで測定して下 さい。

③入力信号は正常ですか。

入力値が0~100%の範囲内であれば正常です。 ④出力信号は正常ですか。

警報動作を下図により確認して下さい。

⑤出力負荷は正常ですか。

出力信号コード2、3のときは250 VAC 120 VA、 125 VDC 30 W、出力信号コード5のときは250 VAC 480 VA、125 VDC 150 Wであれば正常です。負荷 が誘導性負荷のときは、接点保護のため火花消去処理を 施して下さい。

4 点警報 a 接点で下下限、下限、上限、上上限警報を 構成した場合の動作例:())内は端子番号

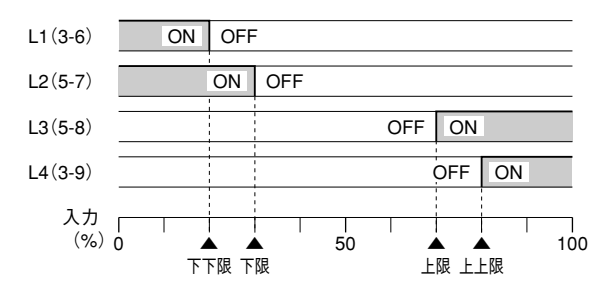

#### 停電時動作:

- ・出力信号コード2は各接点とも OFF
- ・出力信号コード3は各接点ともON
- ・出力信号コード5は(5-8)、(3-9)ON

# 保守

定期校正時は下記の要領で行って下さい。

#### ■校 正

10分以上通電した後、下記の要領で警報動作をご確認 下さい。

上限(上上限)設定値の確認

入力信号を0%側から徐々に上げていき、規定の設定精 度定格範囲内で警報動作を行うことを確認して下さい。

下限(下下限)設定値の確認

入力信号を100%側から徐々に下げていき、規定の設 定精度定格範囲内で警報動作を行うことを確認して下 さい。

入力値が液晶表示部にて表示精度外になる場合は、発生器 を接地して下さい。

警報動作が設定精度から外れている場合は、最寄りの代理 店またはエム・システム技研まで、ご相談下さい。

# 雷対策

雷による誘導サージ対策のため弊社では、電子機器専用 避雷器<エム・レスタシリーズ>をご用意致しておりま す。併せてご利用下さい。

# 保証

本器は、厳密な社内検査を経て出荷されておりますが、 万一製造上の不備による故障、または輸送中の事故、出荷 後3年以内正常な使用状態における故障の際は、ご返送い ただければ交換品を発送します。